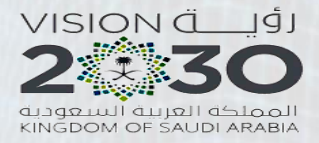

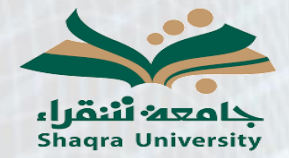

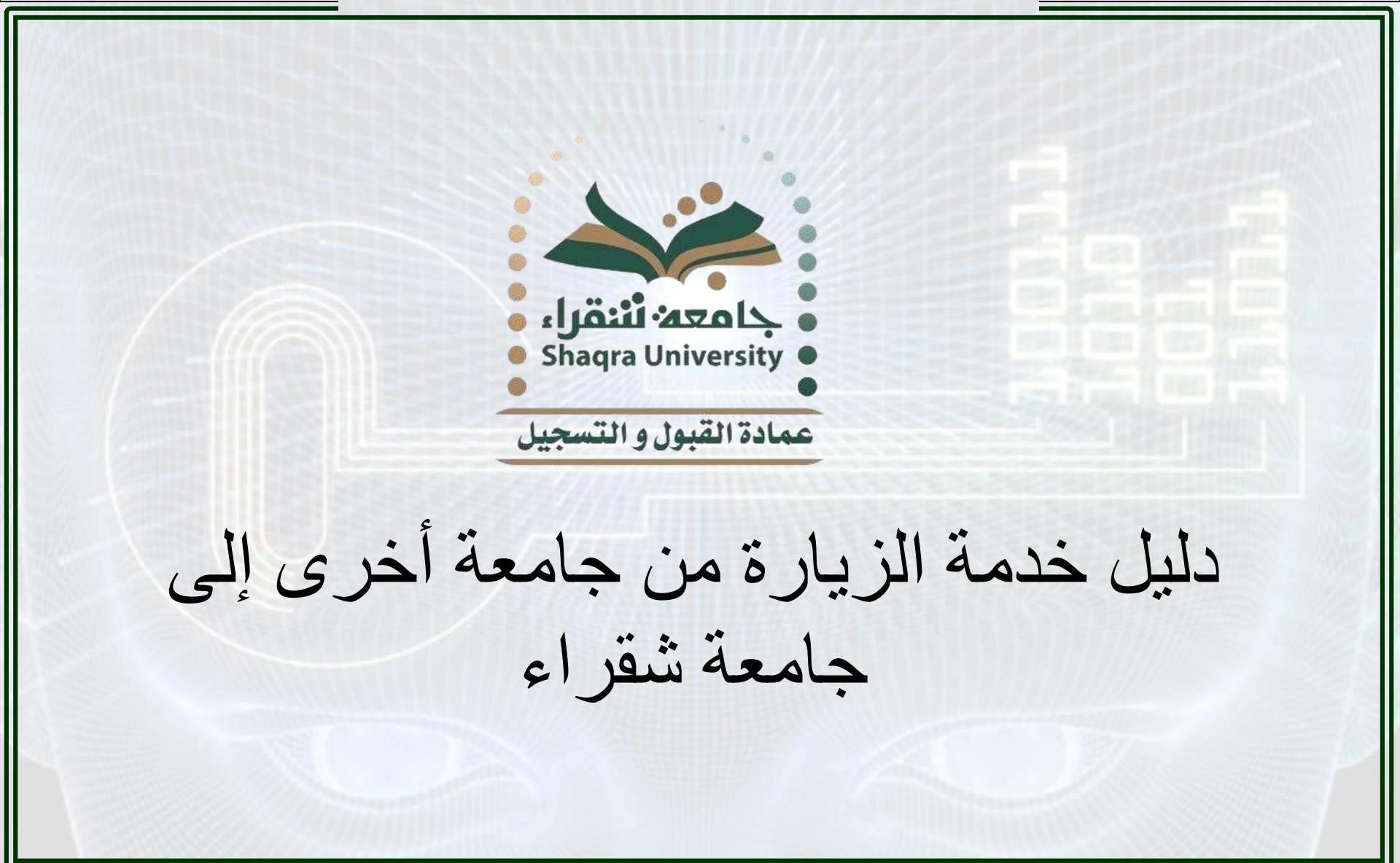

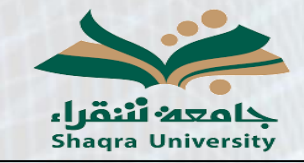

دليل خدمة الزيارة من جامعة أخرى إلى جامعة شقراء

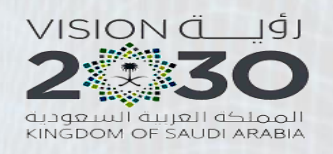

وصف الخدمة:

تمكن هذه الخدمة الطالب في الجامعات الأخرى من تقديم طلب زيارة إلى جامعة شقراء لمدة فصل در اسي بشرط الحصول على موافقة جامعته الأصلية على الزيارة.

\* ملاحظة: قبل التقديم على الطلب يجب الحصول على استمارة موافقة من جامعة الطالب بالزيارة في جامعة شقراء على أن تحدد الاستمارة المقررات التي يسمح للطالب بدراستها.

### خطوات الخدمة:

١ - الدخول على رابط البوابة الأكاديمية: https://edugate.su.edu.sa/su/init

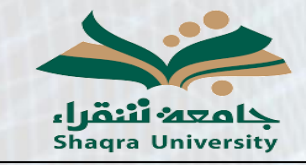

دليل خدمة الزيارة من جامعة أخرى إلى جامعة شقراء

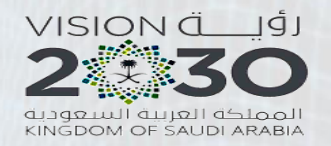

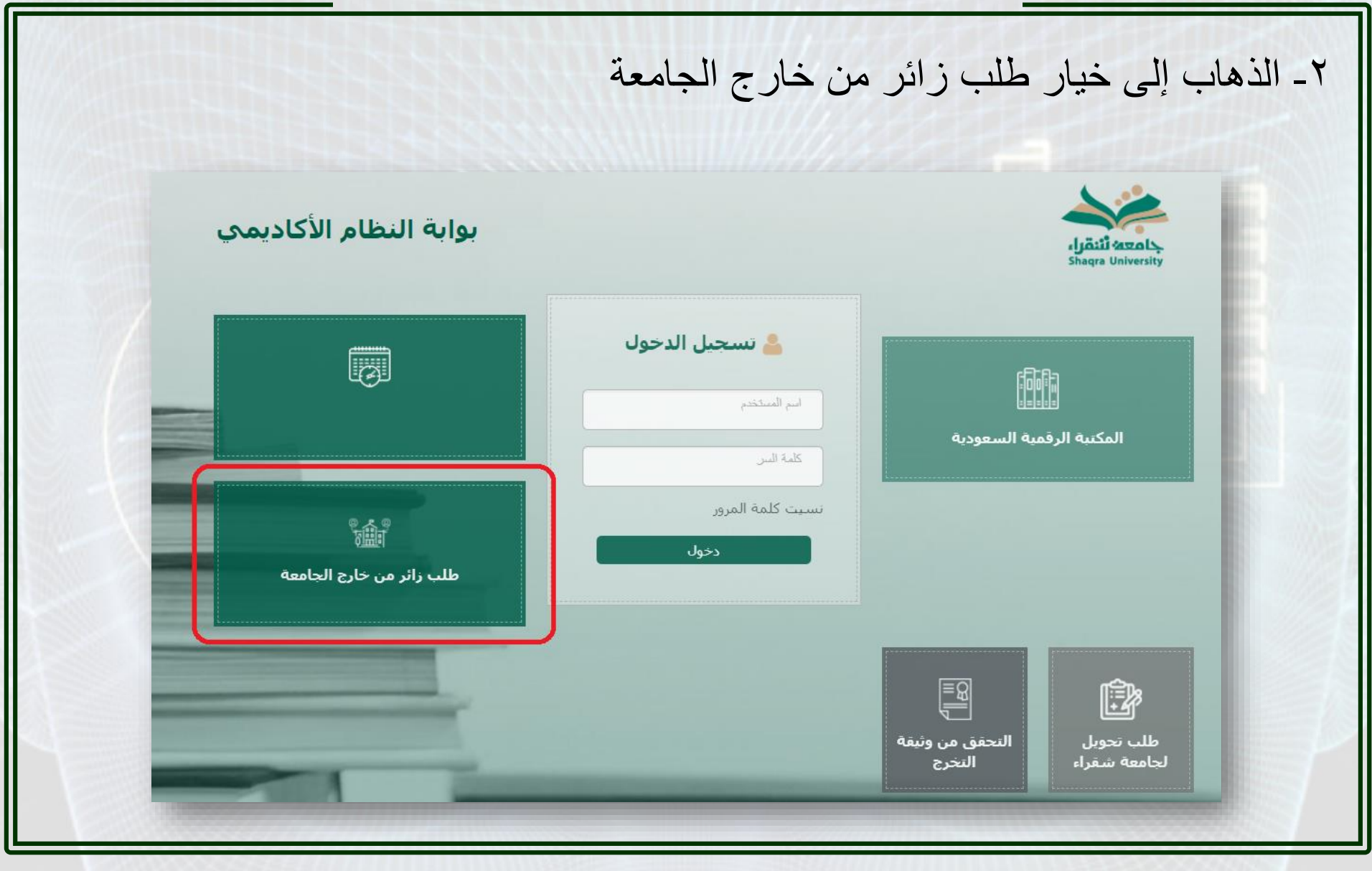

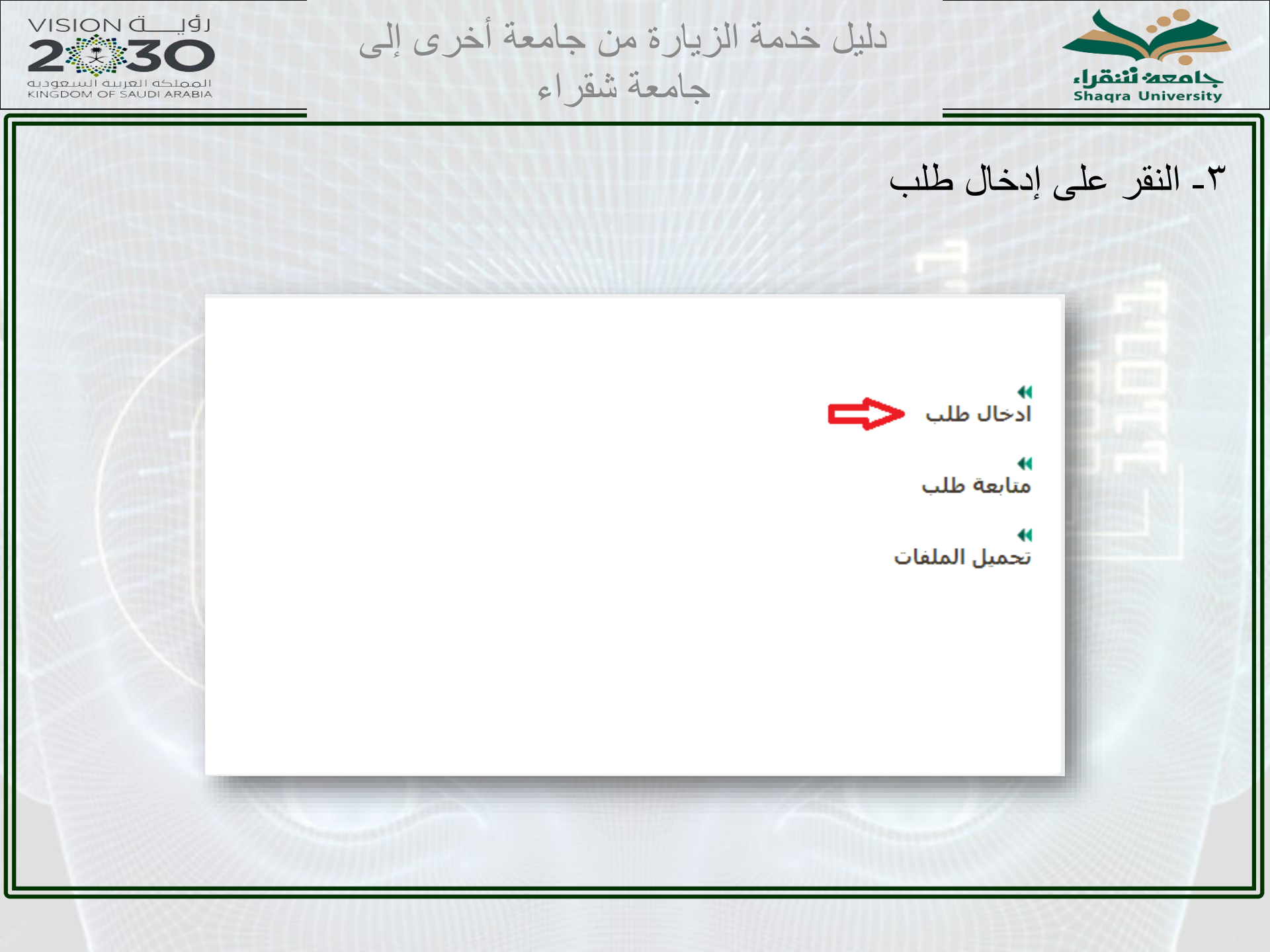

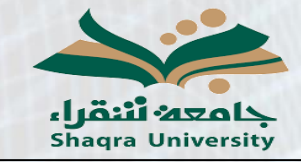

دليل خدمة الزيارة من جامعة أخرى إلى جامعة شقراء

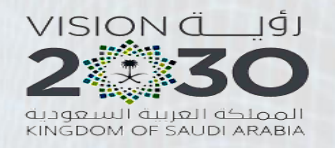

|       | تأكبد                                                                                                    |
|-------|----------------------------------------------------------------------------------------------------|
|       |                                                                                                    |
|       |                                                                                                    |
|       |                                                                                                    |
|       |                                                                                                    |
|       |                                                                                                    |
| āfull |                                                                                                    |
|       |                                                                                                    |
|       |                                                                                                    |
|       |                                                                                                    |
|       | خطوات التقديم لدراسة مقررات ( زائر) في جامعة شقراء                                                                                                    |
|       | 1. بعد اذخال السجل المدني تقوم بإدخال الطلب عن طريق خدمة تقديم طلب                                                                                                    |
|       | 2، عليك اختيار المقررات التي ترغب بدراستها من خلا ل الضغط على (اختيار مقررات او التعديل على المقررات المختار) وبإمكانك اختيار مقررات من اكثر من تخصص ولكن بعد اجراء عملية الحفظ |
|       | 3، عليك الاحتفاظ برقم الطلب الذي يظهر بعد عملية حفظ المقررات ،                                                                                                    |
|       | 4. بعد عملية الحفظ تقوم بأرفاق طلب الطالب الزائر والموافق عليه من قبل جامعتك وبطاقة الاحوال بملف واحد بصيغة PDF                                                                 |
|       | 5. بعد تحميل الملفات المطلوبة عليك متابعة طلبك من خلال خدمة متابعة الطلب حتى يصبح معتمد                                                                                         |
|       | 6. بعد اعتماد طلبك يظهر لك الرقم الجامعي وتسطيع طباعة جدولك من خلال البوابة الالكترونية لعمادة القبول والتسجيل على الرابط التالي https://edugate.su.edu.sa/su/init              |
|       | 7، وتسطيع الدخول على البواية الالكترونية برقمك الجامعي وسجلك المدني ،                                                                                                    |
| л     | السجل المدنى*                                                                                                    |
|       |                                                                                                    |
| تأكيد | دجوع                                                                                                    |
|       |                                                                                                    |
|       |                                                                                                    |
|       |                                                                                                    |
|       |                                                                                                    |

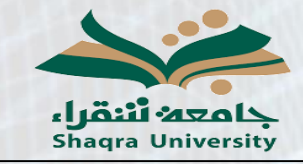

دليل خدمة الزيارة من جامعة أخرى إلى جامعة شقراء

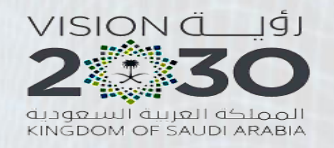

| ح والجنسية والجنس والجامعة المحول منها | ٥- إدخال بيانات الطالب بشكل صحيح |
|----------------------------------------|----------------------------------|
| ، جامعته الأصلية ورقم الجوال           | والتخصص ورقم الطالب الجامعي في   |

| (اسم الطالب بالعربية)    |                      |              |              |
|--------------------------|----------------------|--------------|--------------|
| الأسم*                   | أسم الاب*            | أسم الجد*    | أسم العائلة* |
| (اسم الطالب بالانجليزية) |                      | ) [] [       |              |
| Family*                  | Grandfather<br>Name* | Father Name* | Name*        |
| ][]                      |                      | ][][         |              |
| الجنسية* سعودي           | ي 🗸                  |              |              |
| الجنس* نكر م             | •                    |              |              |
| الجامعة*                 | : الملك سعود         | ~            |              |
| التخصص*                  |                      |              |              |
| رقم الطالب*              |                      |              |              |
| .قم الحمالي≭             |                      |              |              |

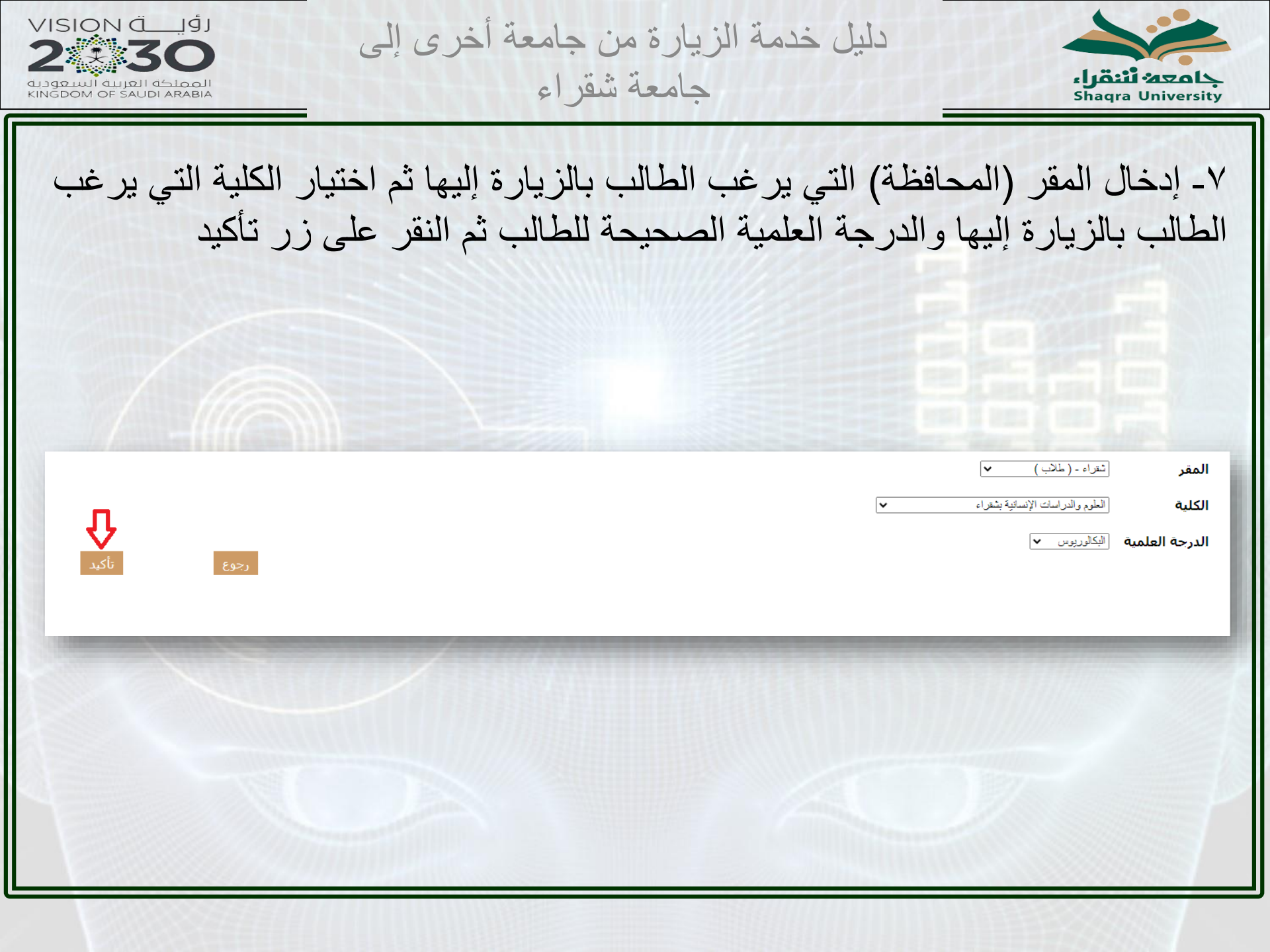

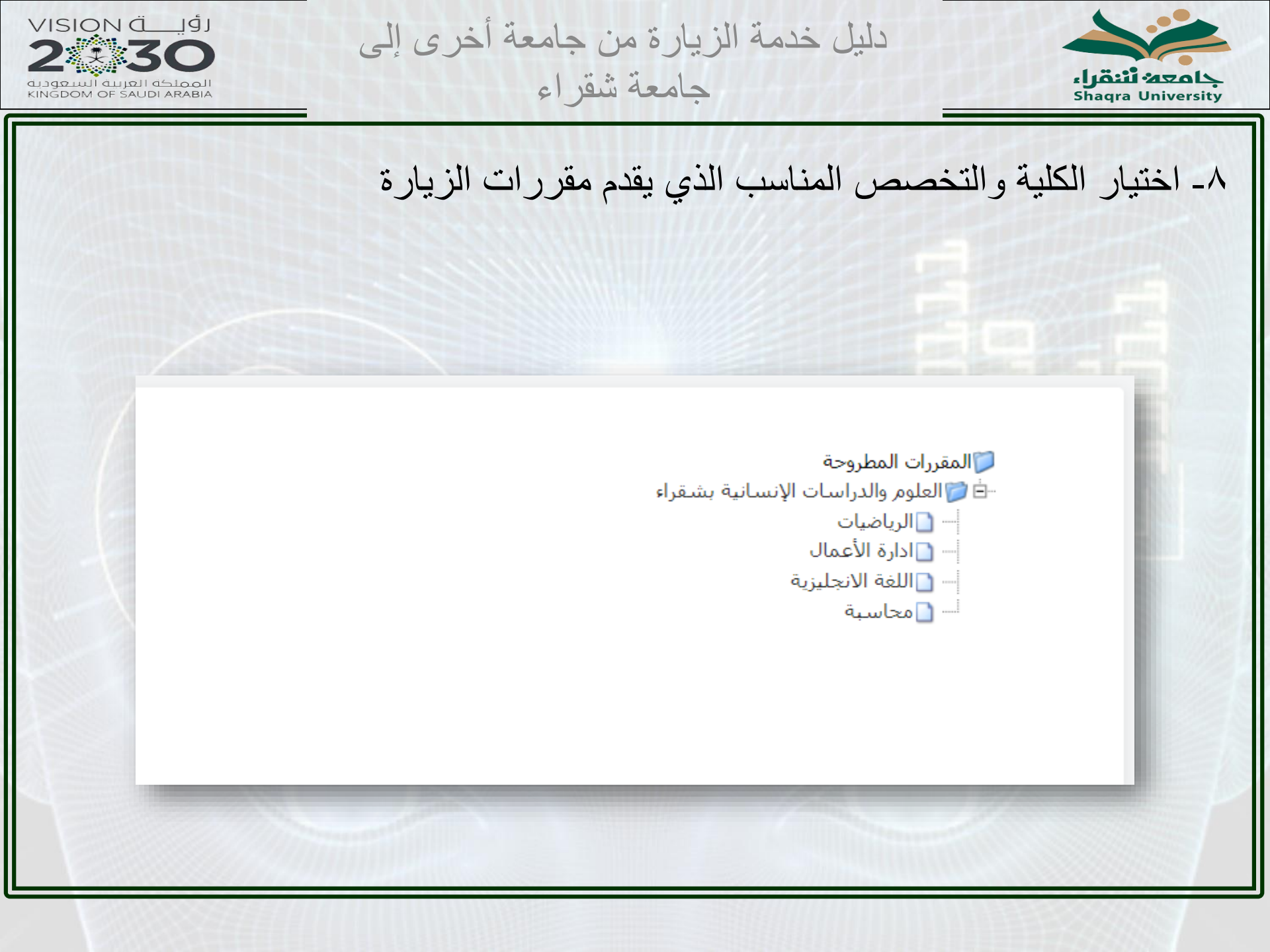

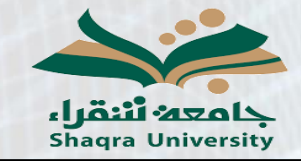

دليل خدمة الزيارة من جامعة أخرى إلى جامعة شقر اء

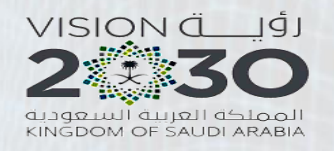

# ٩- يتم عرض شعب المقررات المطروحة على المقر (المحافظة) الذي تم اختياره ويمكن للطالب الاطلاع على أوقات الشعب بالنقر على "تفاصيل" ويقوم الطالب باختيار جميع الشعب الشعب التي ير غب بدر استها بوضع علامة √أمام الشعب المختارة.

الدرجة العلمية 🗧 البكالوريوس

المقر : شقراء - (طلاب)

الرجاء اختيار الشعب المراد تسجيلها , او الضغط عليها مرة اخرى لالغاءها

| الحالة التفاصيل | الجنس    | الساعات   | النشاط | الشعبة           | اسم المقرر                   | رمز<br>المقرر | إضافة |
|-----------------|----------|-----------|--------|------------------|------------------------------|---------------|-------|
| مفتوحة التفاصيل | ذكر      | 2         | محاضرة | 1                | المدخل الى الثقافة الاسلامية | 101 سىلم      |       |
| مفتوحة التفاصيل | ذكر      | 2         | محاضرة | 2                | المدخل الى الثقافة الاسلامية | 101 سىلم      |       |
| مفتوحة التفاصيل | ذكر      | 2         | محاضرة | 3                | المدخل الى الثقافة الاسلامية | 101 سىلم      |       |
| مفتوحة التفاصيل | ذكر      | 2         | محاضرة | 4                | المدخل الى الثقافة الاسلامية | 101 سىلم      |       |
| مفتوحة التفاصيل | ذكر      | 2         | محاضرة | 5                | المدخل الى الثقافة الاسلامية | 101 سلم       |       |
| مفتوحة التفاصيل | ذكر      | 2         | محاضرة | 6                | المدخل الى الثقافة الاسلامية | 101 سىلم      |       |
| فاصيل           |          |           |        | 7                | المدخل الى الثقافة الاسلامية | 101 سىلم      |       |
| فاصيل           |          |           |        | 3                | المدخل الى الثقافة الاسلامية | 101 سىلم      |       |
| صيا             | بعبة     | اوقات الش |        | 9                | المدخل الى الثقافة الاسلامية | 101 سىلم      |       |
| لقاعة فاصير     | 1        | الوقت     | ليوم   | л <mark>0</mark> | المدخل الى الثقافة الاسلامية | 101 سىلم      |       |
| فاصيل           | :02 م    | 01 م - 50 | :00 2  | 0                | المدخل الى الثقافة الاسلامية | 101 سىلم      |       |
| فاصير           | . الكارة | 0.000     | :      |                  | المهارات اللغوية             | 101 عرب       |       |
| لفاصيل          | الكتيب   |           |        | 3                | المهارات اللغوية             | 101 عرب       |       |
| مفتوحة التفاصيل | ذكر      | 2         | محاضرة | 4                | المهارات اللغوية             | 101 عرب       |       |
| مفتوحة التفاصيل | ذكر      | 2         | محاضرة | 6                | المهارات اللغوية             | 101 عرب       |       |
| مفتوحة التفاصيل | ذكر      | 2         | محاضرة | 20               | المهارات اللغوية             | 101 عرب       |       |
| مفتوحة التفاصيل | ذكر      | 2         | محاضرة | 2                | الاسلام وبناء المجتمع        | 102 سىلم      |       |

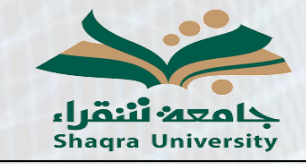

دليل خدمة الزيارة من جامعة أخرى إلى جامعة شقر اء

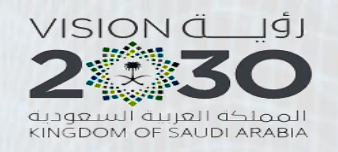

## ١٠ - تظهر الشعب المختارة في أسفل الشاشة وعند مراجعتها والتأكد منها وحذف ما يرغب الطالب بحذفه منها يتم النقر على زر حفظ أسفل الشاشة.

|   |                 | 1                    | - 11     | : I.a.I II     | 1-1 4-11       | à - ÷ II   | المختارة                                            | المقررات ا                     |
|---|-----------------|----------------------|----------|----------------|----------------|------------|-----------------------------------------------------|--------------------------------|
| ⇔ | <b>*</b><br>حذف | التفاصيل<br>التفاصيل | ذکر      | 2              | محاضرة         | 8          | اسم المعرر<br>المدخل الى الثقافة الاسلامية          | رمر المغرر<br>101 سلم          |
|   | <b>*</b><br>حذف | التفاصيل             | ذكر      | 2              | محاضرة         | 4          | المهارات اللغوية                                    | 101 عرب                        |
|   | وح بها          | ت المسم              | ن للساعا | حد الاقصی<br>1 | اا<br>8<br>لفظ | لمختارة اض | مختارة : <b>4</b><br>رات او التعديل على المقررات اا | عدد الساعات ال<br>لاختيار مقرر |
|   |                 |                      |          |                |                |            | ₽                                                   | هنا<br>حفظ                     |
|   |                 |                      |          |                |                |            |                                                     |                                |

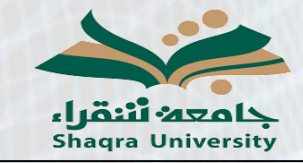

دليل خدمة الزيارة من جامعة أخرى إلى جامعة شقراء

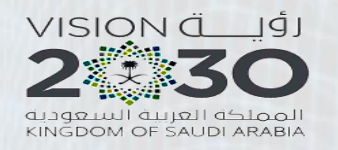

انهاء

# ١١- عند الحفظ تظهر العبارة باللون الأخضر والتي تحتوي على رقم الطلب والذي يجب على رقم الطلب والذي يجب على الطلب الاحتفاظ به الاستكمال الطلب.

تم حفظ الطلب بنجاح رقم الطلب : 4 (الرجاء الاحتفاظ به لتعديل الطلب او متابعتة )

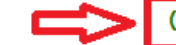

#### المقررات المختارة

|                 | التغاصيل | الجنس | الساعات | النشاط | الشعبة | اسم المقرر                   | رمز المقرر |
|-----------------|----------|-------|---------|--------|--------|------------------------------|------------|
| <b>*</b><br>حذف | التفاصيل | ذكر   | 2       | محاضرة | 8      | المدخل الى الثقافة الاسلامية | 101 سلم    |
| <b>*</b><br>حذف | التفاصيل | ذكر   | 2       | محاضرة | 4      | المهارات اللغوية             | 101 عرب    |

عدد الساعات المختارة : 4

الحد الاقصى للساعات المسموح بها 18

> لاختيار مقررات او التعديل على المقررات المختارة اضغط بيا ا

> > حفظ

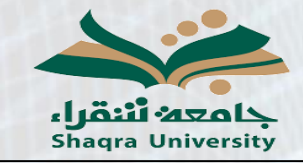

دليل خدمة الزيارة من جامعة أخرى إلى جامعة شقراء

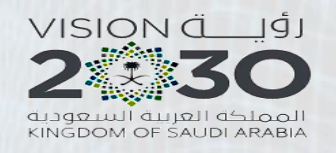

## ١٢- الخطوة التالية الذهاب إلى خيار تحميل الملفات لتحميل استمارة الزيارة التي حصل عليها الطالب من جامعته الأصلية

€ ادخال طلب

€ متابعة طلب

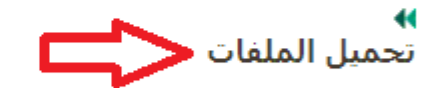

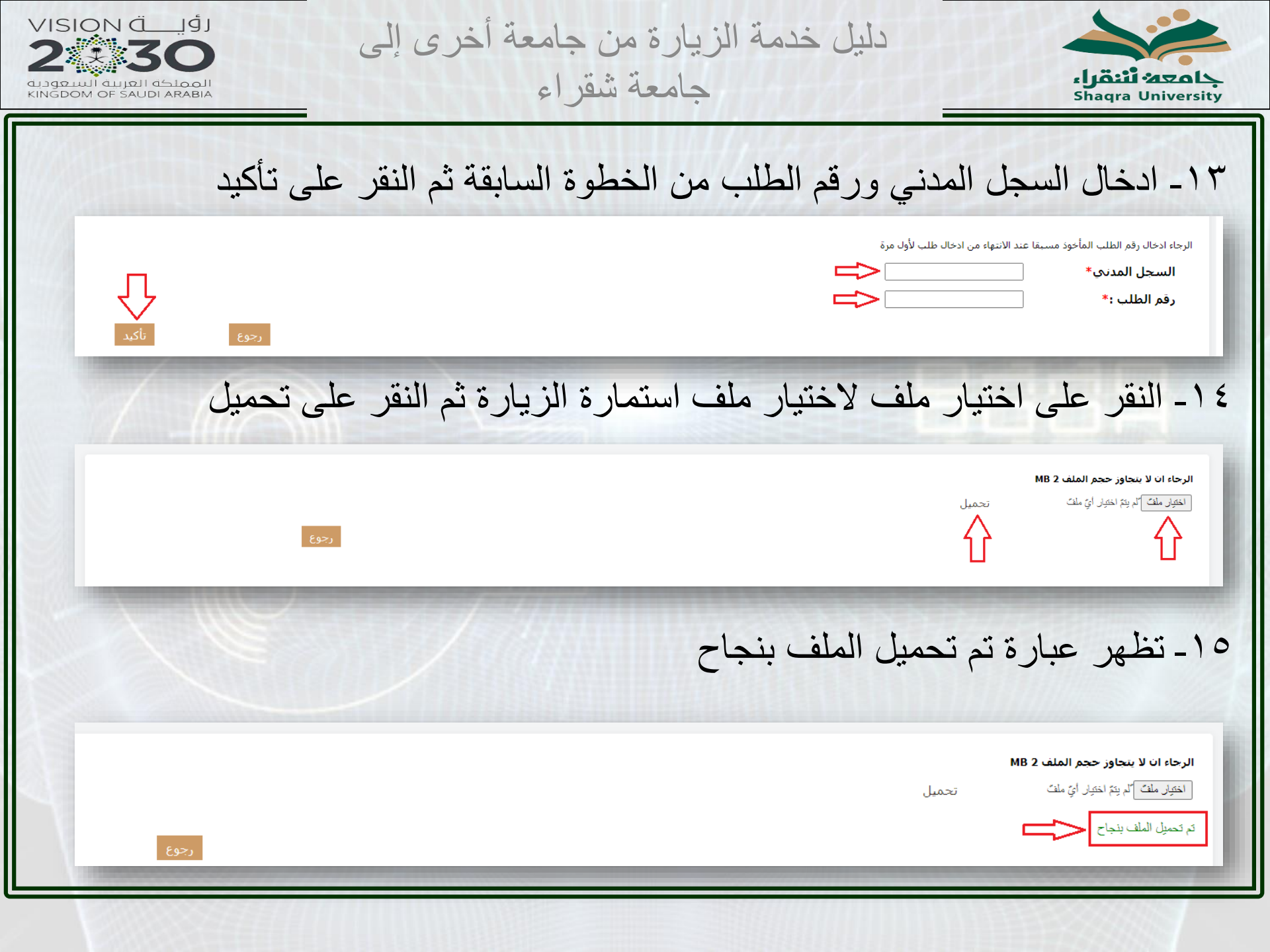

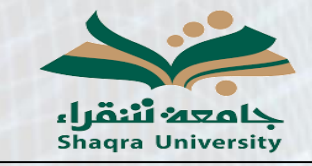

دليل خدمة الزيارة من جامعة أخرى إلى جامعة شقراء

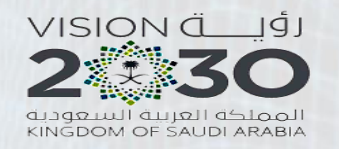

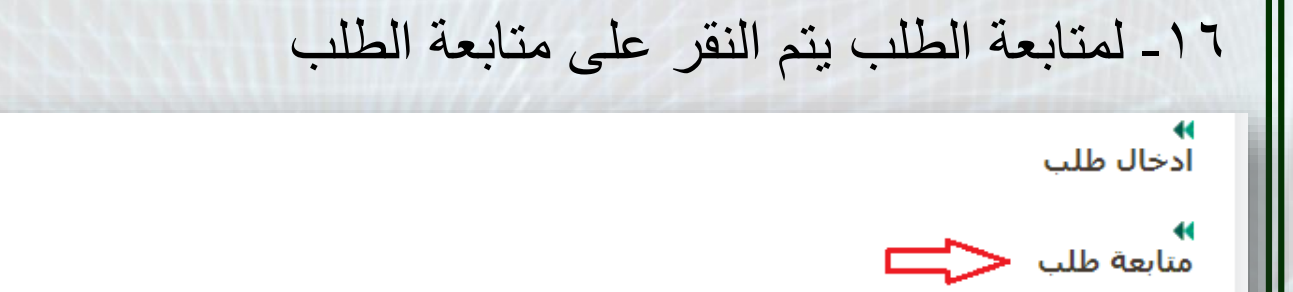

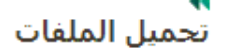

#### ١٧- إدخال السجل المدني ورقم الطلب ثم النقر على تأكيد

الرجاء ادخال رقم الطلب المأخوذ مسبقا عند الانتهاء من ادخال طلب لأول مرة

السجل المدني\* رقم الطلب :\*

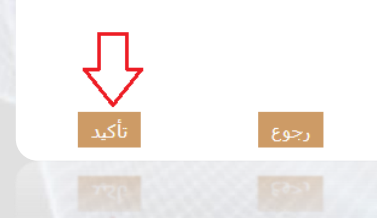

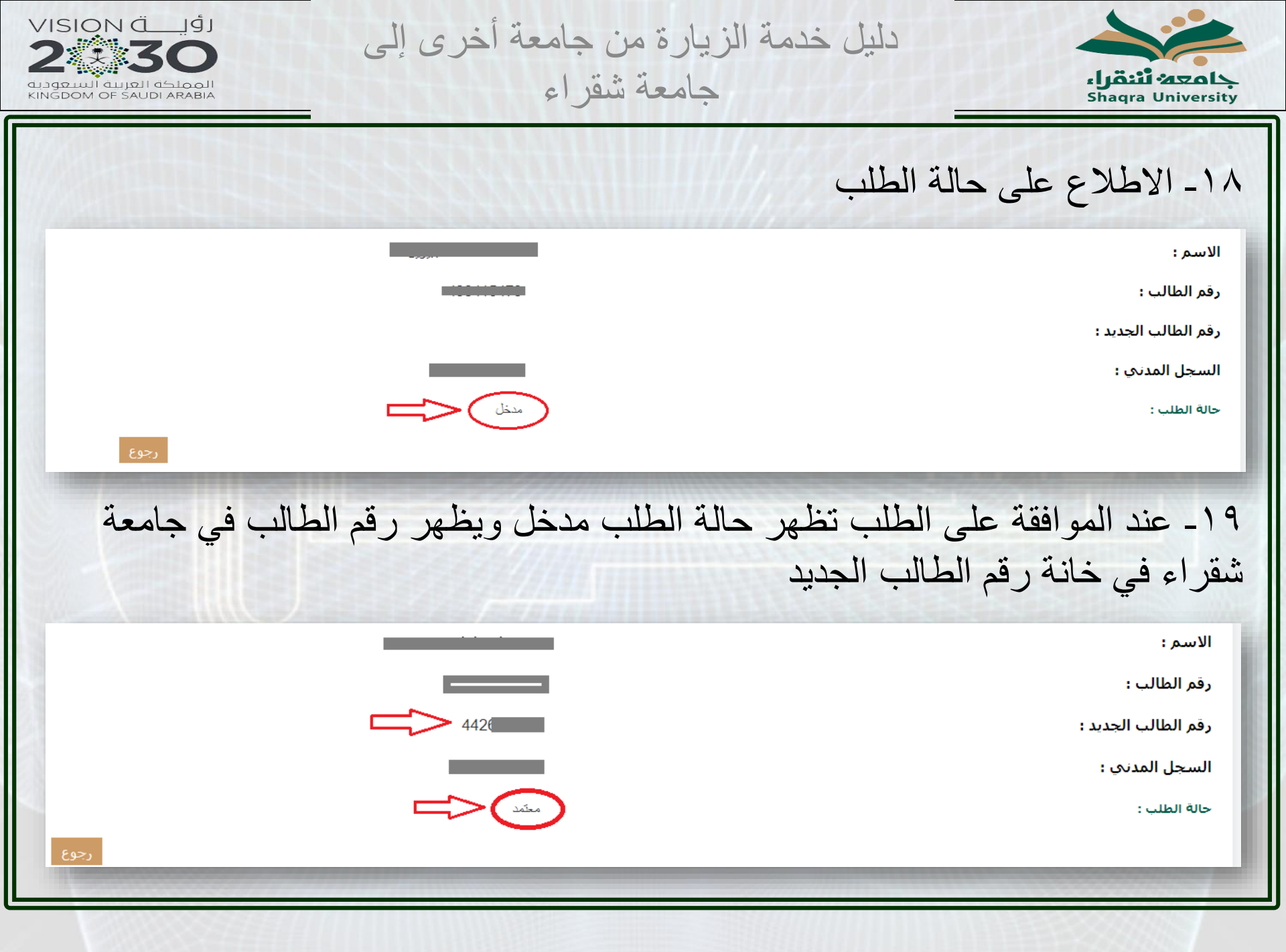